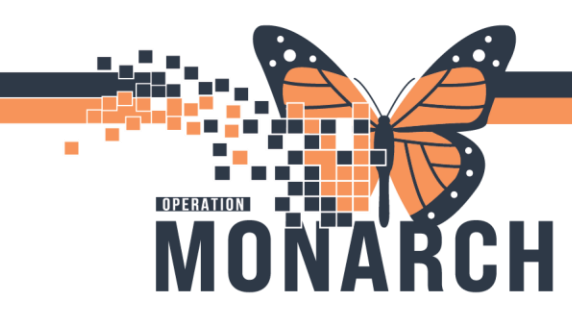

#### CHECKING IN AN APPOINTMENT HOSPITAL INFORMATION SYSTEM (HIS)

#### ALL SCHEDULING ROLES

USING THE SCHEDULING APPOINTMENT BOOK APP APPOINTMENT:

- 1. Open the Scheduling Appointment Book from the App Bar
- 2. Right-Click on the appointment and select "Actions."
- From the "Actions" menu, select "Check In." The check-in window opens with the patient details.
- Verify the information and click "OK." (Note: Verify the patient's location.)
- 5. The **"Available Conversations "** window opens.
- 6. Select the **conversation type** from the drop-down menu.
- 7. Complete the **required information** in the Registration form window.
- 8. In the **"Document Selection"** window, click **"OK"** to print the wristband.
- 9. The patient's appointment is now checked in.

Note: there are more ways available to check in an appointment through the Check-In icon the appointment Inquiry icon

niagarahealth

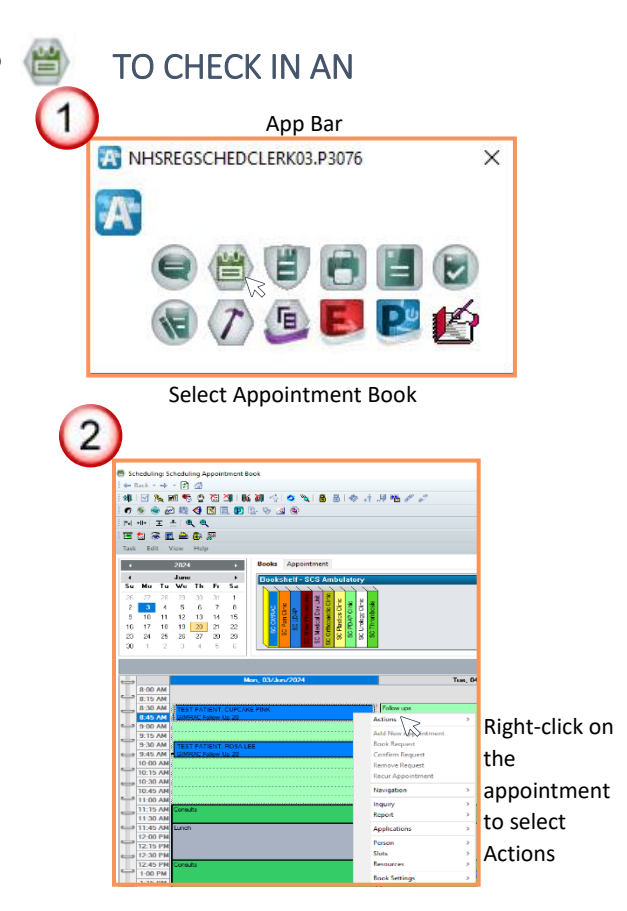

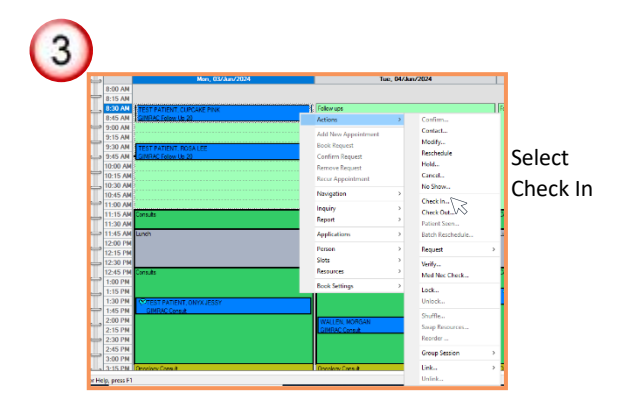

1

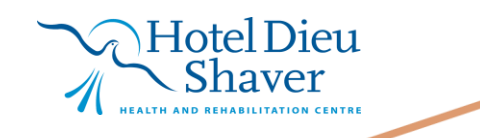

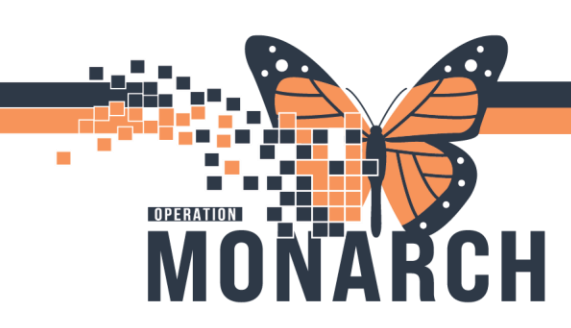

### CHECKING IN AN APPOINTMENT HOSPITAL INFORMATION SYSTEM (HIS)

| Name: TEST DA        | TIENT, CUPCAKE PINK                                                |                       |                    | MRB              | MRN: 11001746 |             |       | 38: 01/Jan/ | /2000         |
|----------------------|--------------------------------------------------------------------|-----------------------|--------------------|------------------|---------------|-------------|-------|-------------|---------------|
| Name. TEST PA        | HENT, COPCARE FIN                                                  | r .                   |                    | Age              | 24 Years      |             | Se    | sc Female   |               |
| D- TEST PATIENT, CUP | General Summary Details                                            | Orders Gui            | idelines Notificat | ion Conversation | Summaries     | Itineraries | Locks | Eligibility | Booking Notes |
| . GIMRAC Follows     | Jp 2 Date:                                                         |                       |                    | Time:            |               |             |       |             |               |
|                      | 20/Jun/2024                                                        |                       | ÷ ~                | 1638             |               |             |       |             |               |
|                      | Tracking location:                                                 |                       |                    |                  |               |             |       |             |               |
|                      | (None>                                                             |                       |                    |                  |               |             |       |             |               |
|                      |                                                                    |                       |                    |                  |               |             |       |             |               |
|                      | Comments:                                                          |                       |                    |                  |               |             |       |             |               |
|                      | Converts: Person Name TEST PATIENT, CUPCAKE PIN                    | Enc Type<br>K PreReg  |                    |                  |               |             |       |             |               |
|                      | Connerts:                                                          | Enc Type<br>K PreReg  | Guar Pret          | Enc Pret         | Wew           | Modify      |       | Set Enc     | Charges       |
|                      | Connerts: Person Name TEST PATIENT, CUPCAKE PRV Pround Information | Enc Type<br>K. PheReg | Guar Pret          | Enc Pet          | Wew           | Modify      |       | Set Enc     | Charger       |

Verify information and click OK

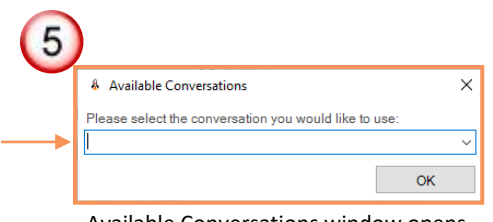

Available Conversations window opens

| & Available Conversations                             | ×                                                                                                    |
|-------------------------------------------------------|----------------------------------------------------------------------------------------------------|
| Please select the conversation you would like to use: |                                                                                                    |
|                                                       | $\sim$                                                                                                    |
| Inpatient Registration<br>OP Ambulatory Registration  |                                                                                                    |
|                                                       | Available Conversations Please select the conversation you would like to use: Inpatient Registration OP Ambulatory Registration |

Select the Conversation Type

| MeidenNerre                   |
|-------------------------------|
| Mailen Name                   |
| Maiden Name                   |
|                               |
|                               |
| "What pronoun(s) do you use?: |
| v She/Her v                   |
| DN                            |
| 22-032067                     |
| 100 Barran Cada               |
| Alats                         |
|                               |
|                               |
|                               |
|                               |
|                               |
|                               |
|                               |

Complete the Registration required fields and click OK

niagarahealth

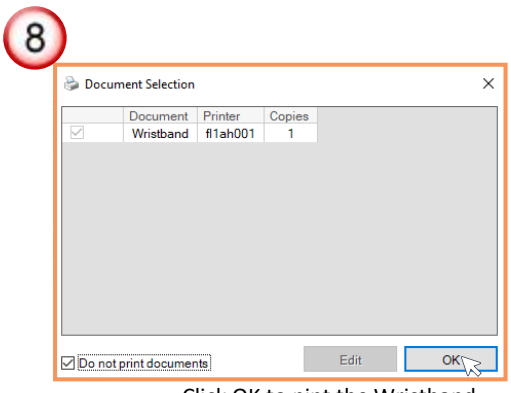

Click OK to pint the Wristband

9 Mon. 03/Jun/2024 8:00 AM 8:15 AM 8:30 AM 8:30 AM 8:30 AM 1EST PATIENT, CUPCAKE PINK GIMRAC Follow Up 20 The appointment is Checked in and turns green

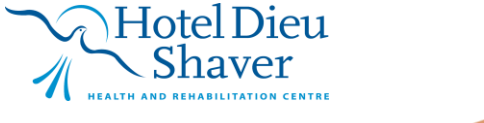

2

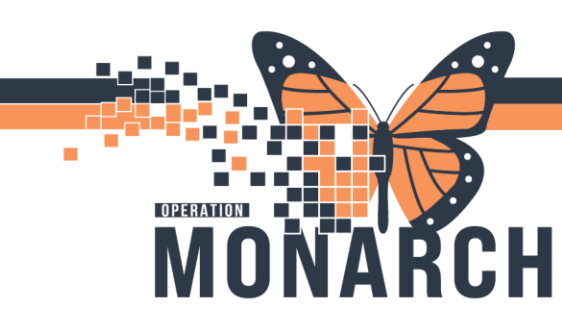

### CHECKING IN AN APPOINTMENT

HOSPITAL INFORMATION SYSTEM (HIS)

CHECKING IN A PATIENT USING THE APPOINTMENT INQUIRY ICON STEPS:

- Select the Icon "Appointment Inquiry" icon from the toolbar menu.
- The Scheduling Inquiry window opens. Click "Find" to see confirmed appointments. Note: The date ranges can be changed to find an appointment.
- Right-click and select "Check-In," then follow steps 4-9 above to complete the check-in process.

Note: Clicking on the **"Person"** tab in the appointment window will allow you to find all appointment by looking up the patient.

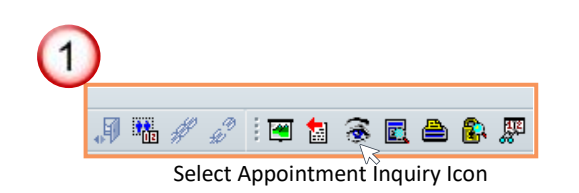

Click Find

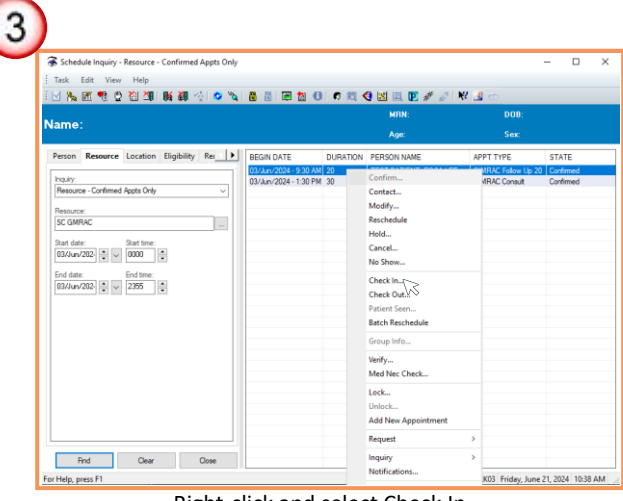

Right-click and select Check In

3

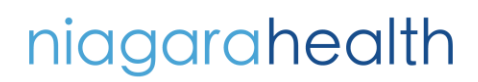

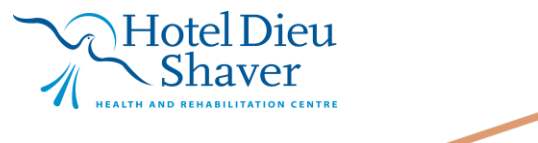

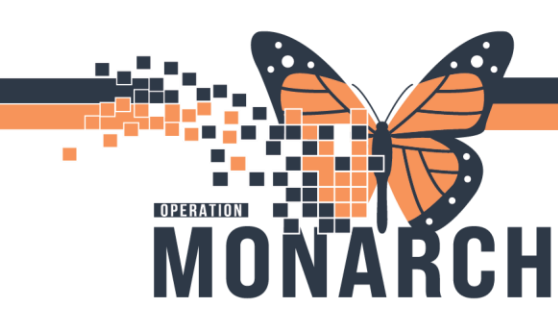

### CHECKING IN AN APPOINTMENT

HOSPITAL INFORMATION SYSTEM (HIS)

# CHECKING IN PATIENTS THROUGH THE ACCESS MANAGEMENT APP:

Steps to Check in a Patient:

- Select the Access Management App from the App Bar.
- 2. Go to the Inquiries section.
- 3. Select the "+" sign on the left next to "Location."
- 4. Double-click on "Appt Check-in by location" from the location menu.
- 5. Adjust the "dates" using the calendar.
- Select the Location Type and Location for your workflow (ex. Location Type: Ambulatory, Location: SC GMRAC), and click "OK."

The Appt **Check-In by location** window opens.

7. Right-click on the patient appointment and select "Check-In."

Follow Steps **4-9** from the "(SCHED) Checking in an Appointment" section to complete the check-in process.

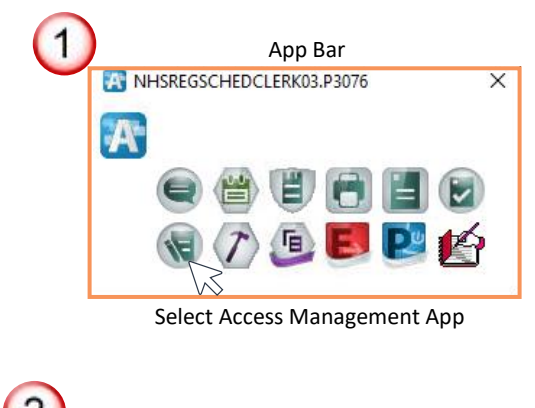

| le Access Management Office            |   |
|----------------------------------------|---|
| Task View Groups Help                  |   |
| 🔌 👶 🛸 🕱 😰 🧈 🗑 🌒 as Of 10:54 👻 🖽 Groups | • |
| Conversation                           |   |
| Add / Modify Person                    | ^ |
| G Bed Swap                             |   |
| 🦉 Bed Transfer                         |   |
| X Cancel Bed Transfer                  |   |
| Cancel Discharge                       |   |
| Cancel Encounter                       |   |
| X Cancel Leave of Absence              |   |
| Cancel Pending Discharge               |   |
| Cancel Pending Transfer                |   |
| Clinical Phone Call                    |   |
| SIL Discharge Encounter                |   |
| ED Quick Registration                  |   |
| Downtime Inpatient Registration        |   |
| Downtime Newborn Quick Reg             |   |
| Padbaard                               | ÷ |
| Deuboard                               |   |
| Worklist                               |   |
| Scheduling                             |   |
| Inquiries                              |   |
| My Group                               |   |
| My Worklists                           |   |

Go to Inquiries section

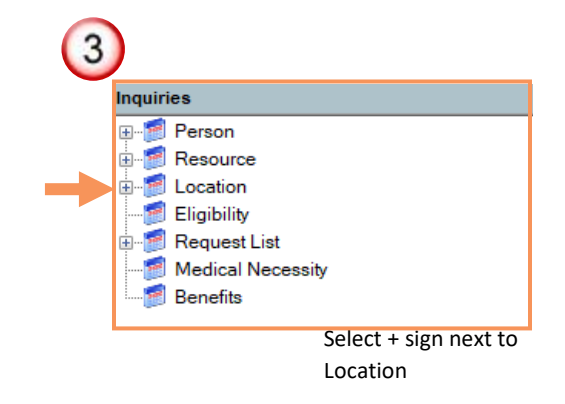

4

# niagarahealth

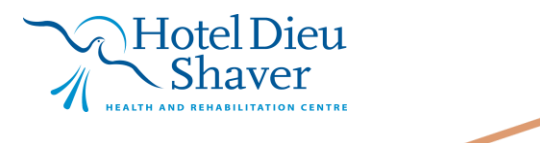

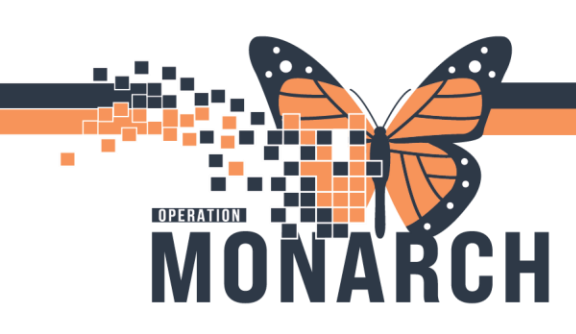

### CHECKING IN AN APPOINTMENT HOSPITAL INFORMATION SYSTEM (HIS)

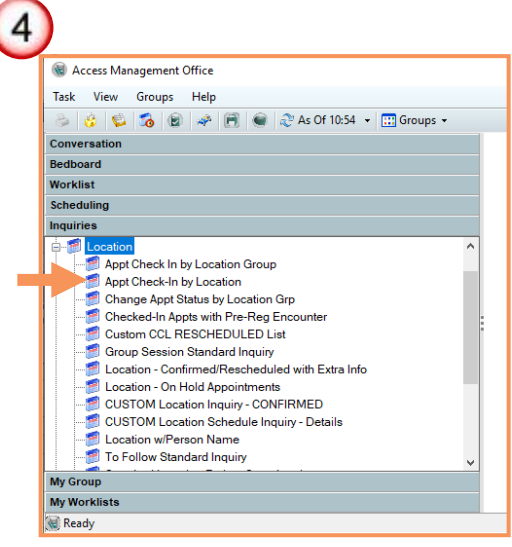

Double-click Appt Check-In by Location

| 5 |                                                                                         |
|---|-----------------------------------------------------------------------------------------|
|   | 🛃 Appt Check-In by Location 🛛 🗙                                                         |
|   | Start date:         Start time:           21./Jun/202         ▼         00000         ▼ |
|   | End date: End time:<br>21/Jun/202:  2355                                                |
|   | Location type:                                                                          |
|   | Location:                                                                               |
|   |                                                                                         |
|   | OK Cancel                                                                               |

Adjust the dates

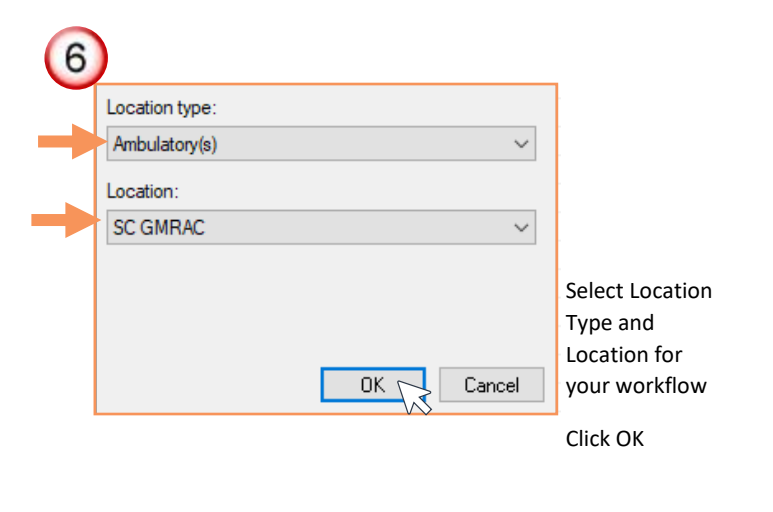

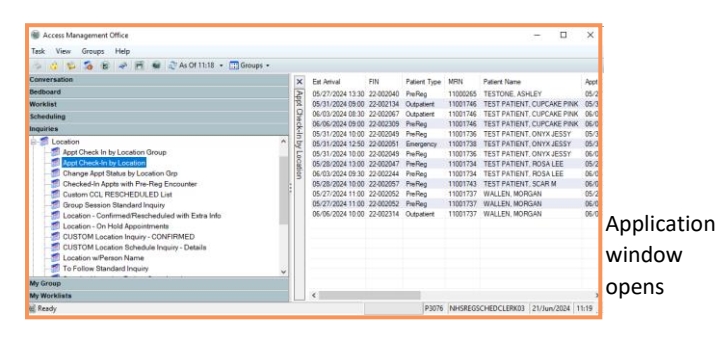

|   | Est Amival       | FIN           | Patient Type | MRN      | Patient Name               | Appt I  |
|---|------------------|---------------|--------------|----------|----------------------------|---------|
| 1 | 05/27/2024 13:30 | 22-002040     | PreReg       | 11000265 | TESTONE, ASHLEY            | 05/27   |
|   | 05/31/2024-09-00 | 22.002124     | Outpationt   | 11001746 | TEST PATIENT, CUPCAKE PINK | 05/31   |
|   | 06/03/202        | Confirm       |              | 11001746 | TEST PATIENT, CUPCAKE PINK | 06/05   |
|   | 06/06/202        | Contact       |              | 11001746 | TEST PATIENT, CUPCAKE PINK | 06/06   |
|   | 05/31/202        | Modify        |              | 11001736 | TEST PATIENT, ONYX JESSY   | 05/31   |
|   | 05/31/202        |               |              | 11001738 | TEST PATIENT, ONYX JESSY   | 05/31   |
|   | 05/31/202        | Reschedule    |              | 11001736 | TEST PATIENT, ONYX JESSY   | 06/03   |
|   | 05/28/202        | Hold          |              | 11001734 | TEST PATIENT, ROSA LEE     | 05/28   |
|   | 06/03/202        | Cancel        |              | 11001734 | TEST PATIENT, ROSA LEE     | 06/03   |
|   | 05/28/202        | Via Chau      |              | 11001743 | TEST PATIENT, SCAR M       | 06/04   |
|   | 05/27/202        | NO 300W       |              | 11001737 | WALLEN, MORGAN             | 05/28   |
|   | 05/27/202        | Check In      | $\sim$       | 11001737 | WALLEN, MORGAN             | 06/04   |
|   | 06/06/202        | Check Out     | 12           | 11001737 | WALLEN, MORGAN             | 06/06   |
|   |                  |               | • •          |          |                            |         |
|   |                  | Patient Seen. |              |          |                            |         |
|   |                  | Group Info    |              |          |                            |         |
|   |                  | /erify        |              |          |                            |         |
|   |                  | Med Nec Ch    | eck          |          |                            |         |
|   | <                | Lock          |              |          |                            | >       |
|   |                  | Unlock        |              | NHSREGS  | CHEDCLERK03 21/Jun/2024 1  | 1:22 .: |

Select Check In

5

Hotel Dieu

Shaver

# niagarahealth